# **Google Classroom Access Guide**

## Step One

Your child has been given login details to access their Google Classroom account.

http://classroom.google.com

Class : 5/6R Name : Jane Doe Email : 27DoeJ@mereside.fcat.org.uk Password : redred22

### Step Two

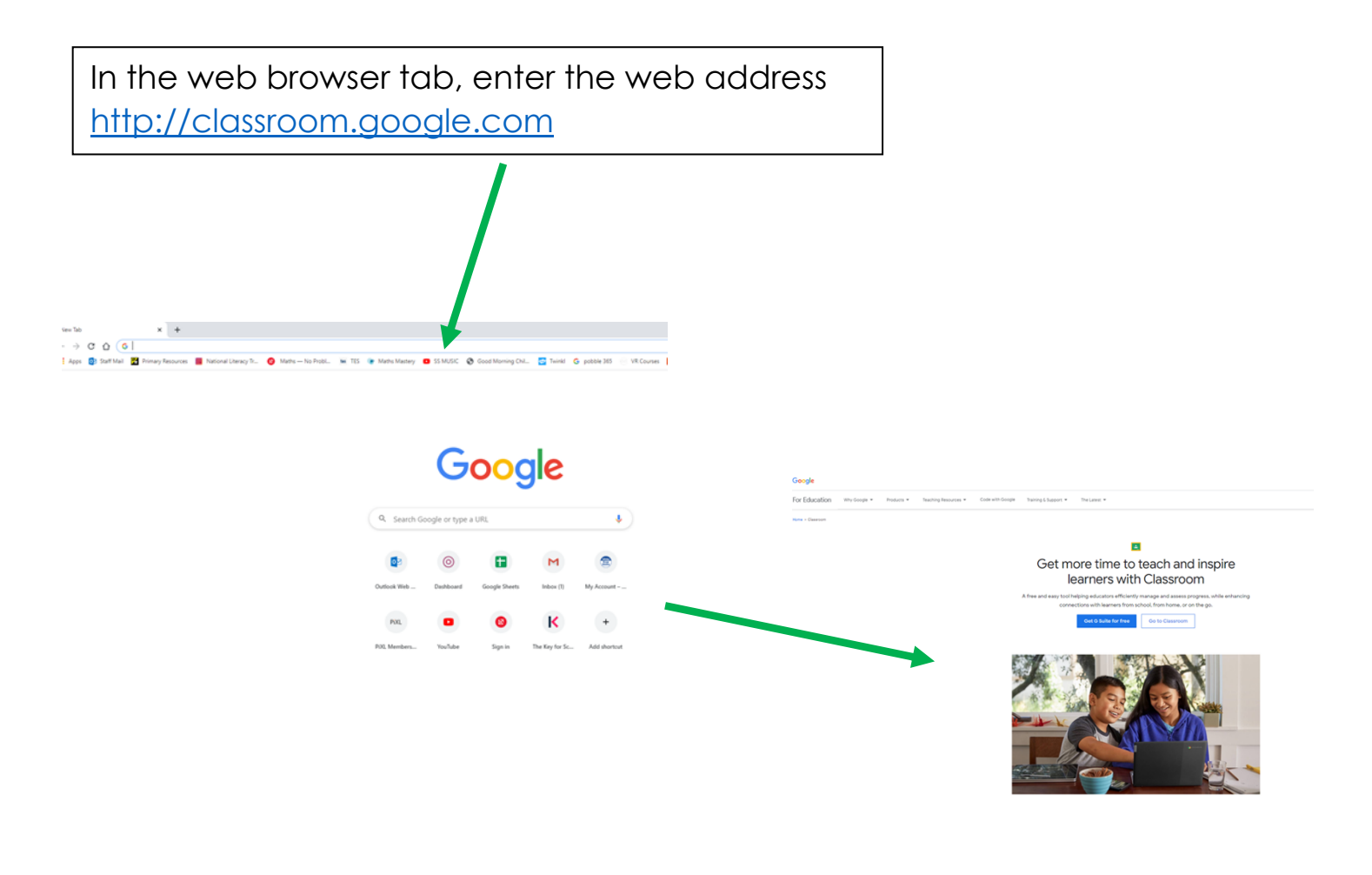

## **Step Three**

Click on and enter the email address and password from the login card your child has been given.

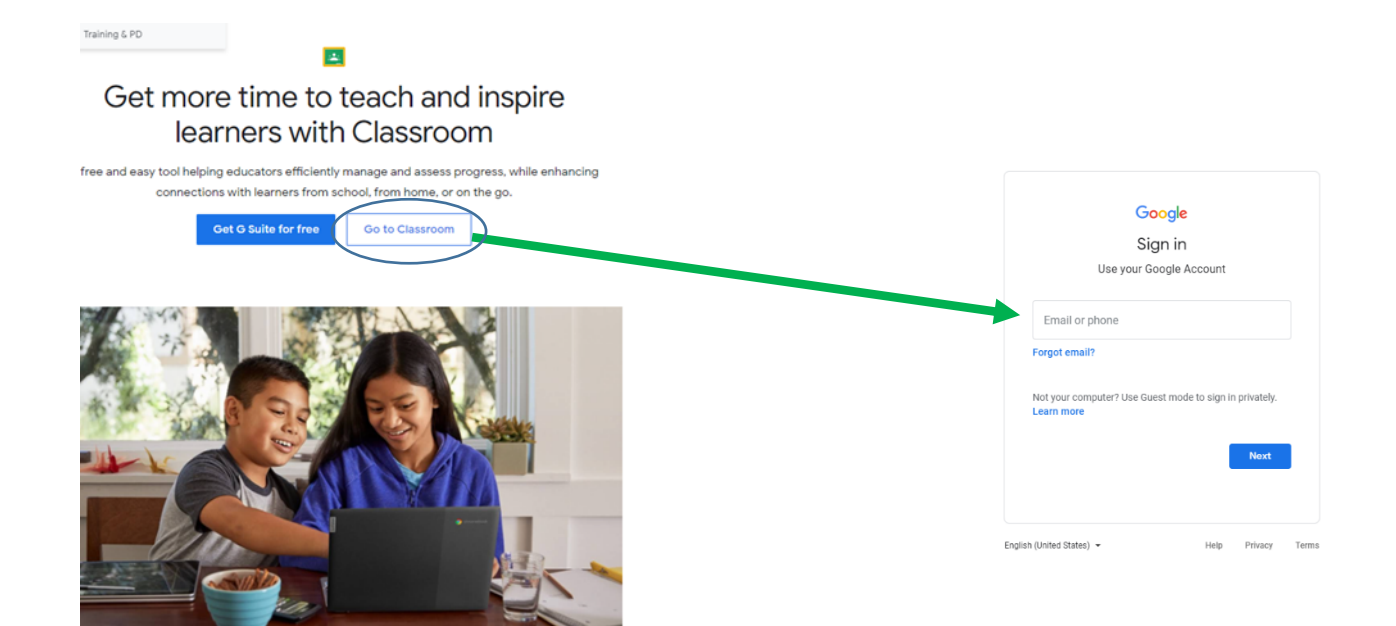

#### **Step Four**

| Class code cryhrij (2<br>Meet link Generate Meet link G | your classroom!                 | dead there<br>taken the |
|---------------------------------------------------------|---------------------------------|-------------------------|
| Upcoming<br>No work due in soon                         | Chare something with your class | Ę                       |
| View all                                                | Hannah Farrell<br>1629          | :                       |
|                                                         | Hello?                          |                         |

You have now gained access to the Google Classroom for your child!

Your class teacher will use the classroom to:

- Upload work for your child to complete. It will be marked and returned through the classroom.
- Send links to useful learning resources
- Share school messages
- Attend live teaching sessions using the meeting link provided.

## **Google Classroom Pupil Work**

Notifications of class activities will be visible on the Google Classroom main page. Pupils (or parents on behalf of younger pupils) can comment on this main page but they cannot post.

| Class wo                     | ork                                                      |                                                                                                    |                                                                                                    |                                                                                               | Stream                                                                                                    | Classwork People           |                         |
|------------------------------|----------------------------------------------------------|----------------------------------------------------------------------------------------------------|----------------------------------------------------------------------------------------------------|-----------------------------------------------------------------------------------------------|----------------------------------------------------------------------------------------------------|----------------------------|-------------------------|
|                              |                                                          |                                                                                                    |                                                                                                    |                                                                                               | 2 View your work                                                                                                    | 🕞 Meet 菅 Google Calend     | ar 🛅 Class Drive folder |
| ■ Welcome to your classroom! |                                                          | Stream Classwork People Marks                                                                             |                                                                                                    | All topics                                                                                    | PSHE                                                                                                    |                            | ÷                       |
|                              | Welcome to                                               | your classroom!                                                                                           |                                                                                                    | PSHE                                                                                          | 17.09.20 PSHE - Keeping Healthy - Less                                                                                                    | s 🗐 10                     | Due 18 Sep              |
|                              | Chear note copie) []<br>Mark link: Convents Mark link: Q |                                                                                                    | Tool of the second second seco | Posted 17 Sep (Edit<br>Please complete th<br>Being Active<br>Being Hydrated<br>Being Hydrated | Posted 17 Sep (Edited 17 Sep)<br>Please complete the grid below annotating the key fea<br>Being Active<br>Being Hydrated<br>Being Hydrated | atures of keeping healthy: | Returned                |
|                              | Upcoming<br>No work due in soon<br>View all              | Der sontrög vil par das.     Der sontrög vil par das.     Der das der der der der der der der der der der | ;<br>i vor end also communicating with you.                                                                                                    |                                                                                               | Oral Healt<br>To recap on what keeps u<br>Google Docs<br>10 class comments                                                                 |                            |                         |
|                              |                                                          | Add class commerc.                                                                                        | ₽                                                                                                    |                                                                                               | View assignment                                                                                                    |                            |                         |

One a piece of work is completed, the pupil needs to click on '**Turn In'** so the work is sent to the teacher to mark. Once marked, the teacher will return it back to the pupil.

| Construction on what keeps us head it is a construction of a day of which is it is a day of which is it is a day of which is a day of which is a day o |                                                                                                    |                                                                                                    |                                                                                                    |                |
|----------------------------------------------------------------------------------------------------|----------------------------------------------------------------------------------------------------|----------------------------------------------------------------------------------------------------|----------------------------------------------------------------------------------------------------|----------------|
| Copy of Dracego on what theory is wheat if we is bed on a first we wheat from a fork address inty is balant address inty is balant address into is balant address into is balant address into is bala                                 |                                                                                                    |                                                                                                    |                                                                                                    |                |
| Comparison of the second second se    | Copy of To recap on what keeps us healthy 🖈 🗇 -<br>File Edit View Insert Format Tools Add-ons Help Last. | 🐼<br>cedit wass. 5 dayss.appo                                                                                                    |                                                                                                    | TURNIN 📴 Share |
| ← A where the shore where the shore where      | の なる & 予   1005 - Nomalist 18                                                                            | - B Z U A / ∞ D L - 5 5 3 3                                                                                                    | II   II + II + II = II   X<br>  + - + - + - + - + - + - + - + - +                                                                                                    | ar toting 🔹 🔺  |
| Being Active     Being Hydrated       Way is in procession     Wy a in procession       Service and with public department in the data step procession     Wy a in procession       What happoint if we fail to active to a step of experiments of the data step procession     The data step procession       What happoint if we fail to active to a step of experiments of the data step procession     The data step procession       What happoint if we fail to active to a step of experiments of the data step in the data step procession in the data step procession in the data step procesion in the data step procesion i                                                                                                    | <ul> <li>Headrags that you add to the document<br/>will appear free.</li> </ul>                          | ∏o recap on what keeps us healthy.<br>17.09.20                                                                                                    |                                                                                                    |                |
|                                                                                                    |                                                                                                    | <b>Being Active</b><br>Why its important<br>By your only find healthy, that is us keep your once your only find healthy, that is us keep your once you want to be done.<br>What heapens if we full to achieve it is the done.<br>What heapens if we full to achieve it is the done.<br>Find the your will place as full of engine with the done.<br>The black is up you will be a black the done.<br>The black is up you will be a black the done.<br>The black is up you will be a black the done.<br>The black is up you will be a black the black the black the set of the done.<br>The black is up you will be a black the black the blac | Being Hydrated<br>Why it is imported<br>Rhigh even to how ad economics in which<br>you have the service of the service<br>which hences in the service of the service<br>which hences it is a service of the service of<br>the service of the service of the service of<br>the service of the service of the service of<br>the service of the service of the service of<br>density your help. |                |

If you have any questions, or need any support accessing Google Classroom, please email <u>teacher@mereside.fcat.org.uk</u>, which will be monitored between 9am and 3pm.